# StarTechcom

## Hard-to-find made easy®

# Carte Adaptateur Parallèle ExpressCard 1 Port - SPP/EPP/ECP

EC1PECPS

DE: Bedienungsanleitung - de.startech.com FR: Guide de l'utilisateur - fr.startech.com ES: Guía del usuario - es.startech.com IT: Guida per l'uso - it.startech.com NL: Gebruiksaanwijzing - nl.startech.com PT: Guia do usuário - pt.startech.com

## Contenu de l'Emballage

- 1 x ExpressCard Parallèle
- 1 x Câble Adaptateur DB25
- 1 x CD Pilote
- 1 x Guide d'Installation

# **Configuration Requise**

- Système informatique compatible ExpressCard avec emplacement ExpressCard disponible
- Microsoft<sup>®</sup> Windows<sup>®</sup> 98SE/ME/XP/Server 2003/Vista/Server 2008 R2/7 (32/64-bit), or Linux<sup>®</sup>

# Installation

## **Installation Windows 2000**

- 1. Avec l'ordinateur allumé, insérez l'adaptateur EC1PECPS dans un emplacement ExpressCard 34 mm disponible. Insérez le CD dans le lecteur de CD/DVD-ROM.
- 2. Lors de l'Assistant Ajout de nouveau matériel, cliquez sur Suivant.
- 3. Sélectionnez l'option Installer à partir d'une liste ou d'un emplacement spécifique (Avancé) et cliquez sur Suivant.
- 4. Sélectionnez l'option Rechercher le meilleur pilote dans ces emplacements et vérifiez que l'option 'supports amovibles' soit cochée. Cliquez sur Suivant.
- 5. Cliquez sur Suivant puis sur Terminer.
- 6. Retirez le CD de pilotes, puis sélectionnez Oui pour redémarrer l'ordinateur afin que l'installation prenne effet.

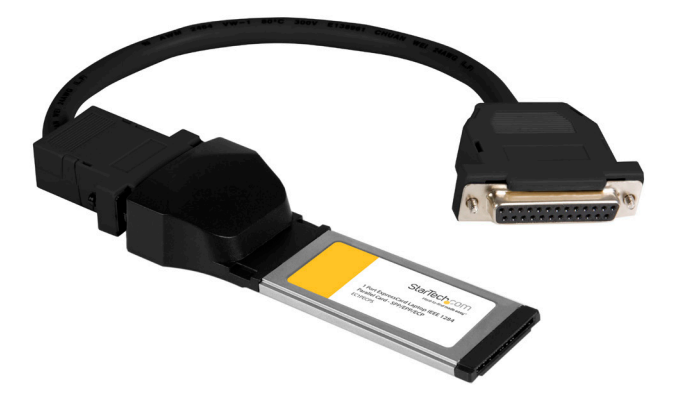

## Installation Windows XP

- 1. Avec l'ordinateur allumé, insérez l'adaptateur EC1PECPS dans un emplacement ExpressCard 34 mm disponible. Insérez le CD dans le lecteur de CD/DVD-ROM.
- 2. Lors de l'Assistant Ajout de nouveau matériel, cliquez sur Suivant.
- 3. Sélectionnez l'option Installer à partir d'une liste ou d'un emplacement spécifique (Avancé) et cliquez sur Suivant.
- 4. Sélectionnez l'option Rechercher le meilleur pilote dans ces emplacements et vérifiez que l'option 'supports amovibles' soit cochée. Cliquez sur Suivant.
- 5. Cliquez sur Suivant puis sur Terminer.
- 6. Retirez le CD de pilotes, puis sélectionnez Oui pour redémarrer l'ordinateur afin que l'installation prenne effet.

## installation du Pilote Windows Vista

- 1. Avec l'ordinateur allumé, insérez l'adaptateur EC1PECPS dans un emplacement ExpressCard 34 mm disponible.
- Lorsque l'Assistant Nouveau matériel détecté apparaît, cliquez sur Rechercher et installer le pilote logiciel (recommandé).
- Lorsque vous êtes y invité, insérez le CD dans le lecteur de CD/ DVD-ROM et cliquez sur Suivant. Windows va automatiquement terminer l'installation du pilote.

# Vérification de l'Installation

## Windows 2000/XP/Server 2003/Vista/Server 2008 R2/7

A partir du bureau principal, faites clic-droit sur "Poste de travail" ("Ordinateur" dans Vista/7), puis sélectionnez Gérer. Dans la nouvelle fenêtre Gestion de l'ordinateur, sélectionnez Gestionnaire de périphériques dans le panneau gauche de la fenêtre.

# StarTechcom

Hard-to-find made easy®

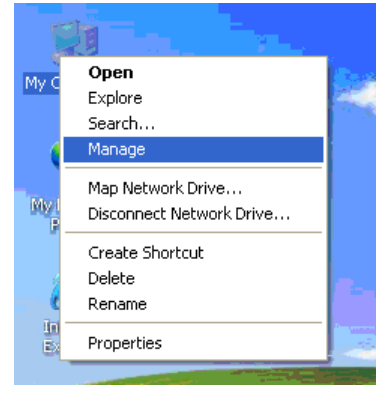

Double-cliquez sur "Ports (COM et LPT)". Un port parallèle LPT supplémentaire devrait être listé.

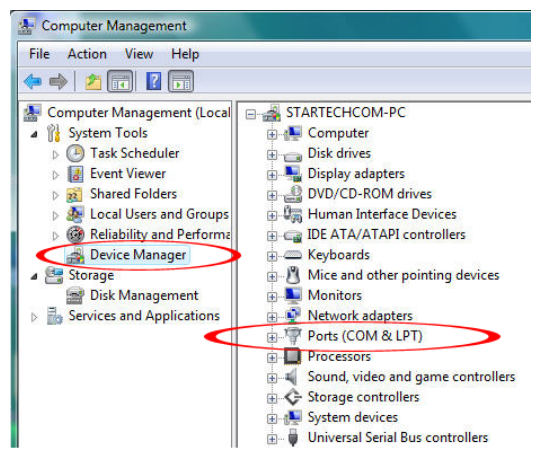

#### Interface Hôte ExpressCard 1.0a Facteur de Forme ExpressCard/34 (34mm) **Chipset ID** Oxford OXPCIe952 1 x DB25 femelle (via câble **Connecteurs Externes** adaptateur) LED N/A **Protocoles Supportés** ECP/EPP/SPP Taux de Transfert de 1.5 Mbps **Données Maximum** 115.0mm x 44.0mm x 20.0mm Dimensions Poids 40g Windows 98SE/ME/2000/XP/Server Systèmes d'Exploitation

Windows 98SE/ME/2000/XP/Server 2003/Vista/Server 2008 R2/7 (32/64bit), Linux

## Déclaration de conformité FCC

Cet équipement a été testé et déclaré conforme en tant que dispositif numérique de classe B, conformément à la section 15 des règles FCC. Ces limites sont conçues pour fournir une protection raisonnable contre les interférences nuisibles dans une installation résidentielle. Cet équipement génère, utilise et peut émettre des fréquences radio et, s'il n'est pas installé et utilisé conformément aux instructions, il peut causer des interférences nuisibles aux communications radio. Cependant, il n'existe aucune garantie que des interférences ne se produiront pas dans une installation de type particulier. Si cet équipement provoque des interférences nuisibles à la réception de la radio ou de la télévision, pouvant être vérifié en mettant l'équipement hors tension, l'utilisateur est encouragé à essayer de corriger l'interférence par une ou plusieurs des mesures suivantes:

- Réorienter ou déplacer l'antenne de réception.
- Augmenter la distance entre l'équipement et le récepteur.
- · Branchez l'appareil dans une prise d'un circuit électrique différent de celui auquel le récepteur est connecté.
- Consulter votre revendeur ou un technicien radio / TV pour de l'aide.

#### Utilisation des Marques, Marques Déposées, et d'Autres Dénominations et Symboles Protégés

Ce manuel peut faire référence à des marques, marques déposées, et d'autres dénominations et symboles protégés de sociétés tierces non liés en aucune façon à StarTech.com. Ces références sont à titre indicatif seulement et ne constituent pas une approbation d'un produit ou service par StarTech.com, ou un endossement du/des produit(s) auquel ce manuel s'applique par la société tierce en question. Indépendamment de toute reconnaissance directe dans le corps de manuel, StarTech.com reconnaît que toutes les marques, marques déposées, marques de service, et autres symboles et/ou dénominations protégées contenus dans ce manuel et les documents connexes sont la propriété de leurs détenteurs respectifs.

#### **Support Technique**

La durée de vie des supports techniques StarTech.com est une partie intégrante de notre engagement pour fournir des solutions de pointe. Si vous avez besoin d'aide avec votre produit, visitez www.startech.com/ support et accédez à notre gamme complète d'outils en ligne, de documentation et de téléchargements.

#### Informations sur la Garantie

Ce produit est couvert par une garantie de deux ans.

En outre, StarTech.com garantit ses produits contre les défauts de matériaux et de fabrication pour les périodes indiquées, suivant la date initiale d'achat. Pendant cette période, les produits peuvent être retournés pour réparation ou remplacement par des produits équivalents, à notre jugement. La garantie couvre les pièces et la main d'œuvre seulement. StarTech.com ne garantit pas ses produits contre tout défaut ou dommage résultant d'une mauvaise utilisation, abus, modification ou l'usure normale.

### Limitation de responsabilité

En aucun cas la responsabilité de StarTech.com Ltd et StarTech.com USA LLP (ou leurs dirigeants, administrateurs, employés ou mandataires) ne pourra être engagée pour des dommages (directs ou indirects, spéciaux, punitifs, consécutifs ou non), perte de profits, perte d'exploitation, ou toute perte pécuniaire, résultant de ou lié à l'utilisation du produit dépassant le prix réel payé pour le produit. Certains états ne permettent pas l'exclusion ou la limitation des dommages fortuits ou consécutifs. Si ces lois s'appliquent, les limitations ou exclusions contenues dans cette déclaration ne peuvent pas s'appliquer à vous.

# Spécifications

Compatibles